A、 长期稳定访问各大交易平台的国际官网和国际 app 的方法(安卓手机)------点击跳转-------2

一、 如何关闭 小米手机 的纯净模式,关闭阻碍安装软件的封闭模式------点击跳转------5

<u>二、微信服务号注册 QQ 邮箱教程</u> ------10

# A、长期稳定访问各大国际交易平台的国际官网和国际 app 的方法(安卓手机)

完成(乐橙加速器)或(旋风加速器)app 软件安装并开启加速器网络,可以长期稳定的打开各大国际交易平台的国际官网

 1.安卓手机在(应用商城)下载(乐橙加速器)app 打开(应用商店)1号位置
搜索(乐橙加速器)2号位置,下载安装3号位置
初次下载注册点击签到可以获得10分钟免费使用,4号位置

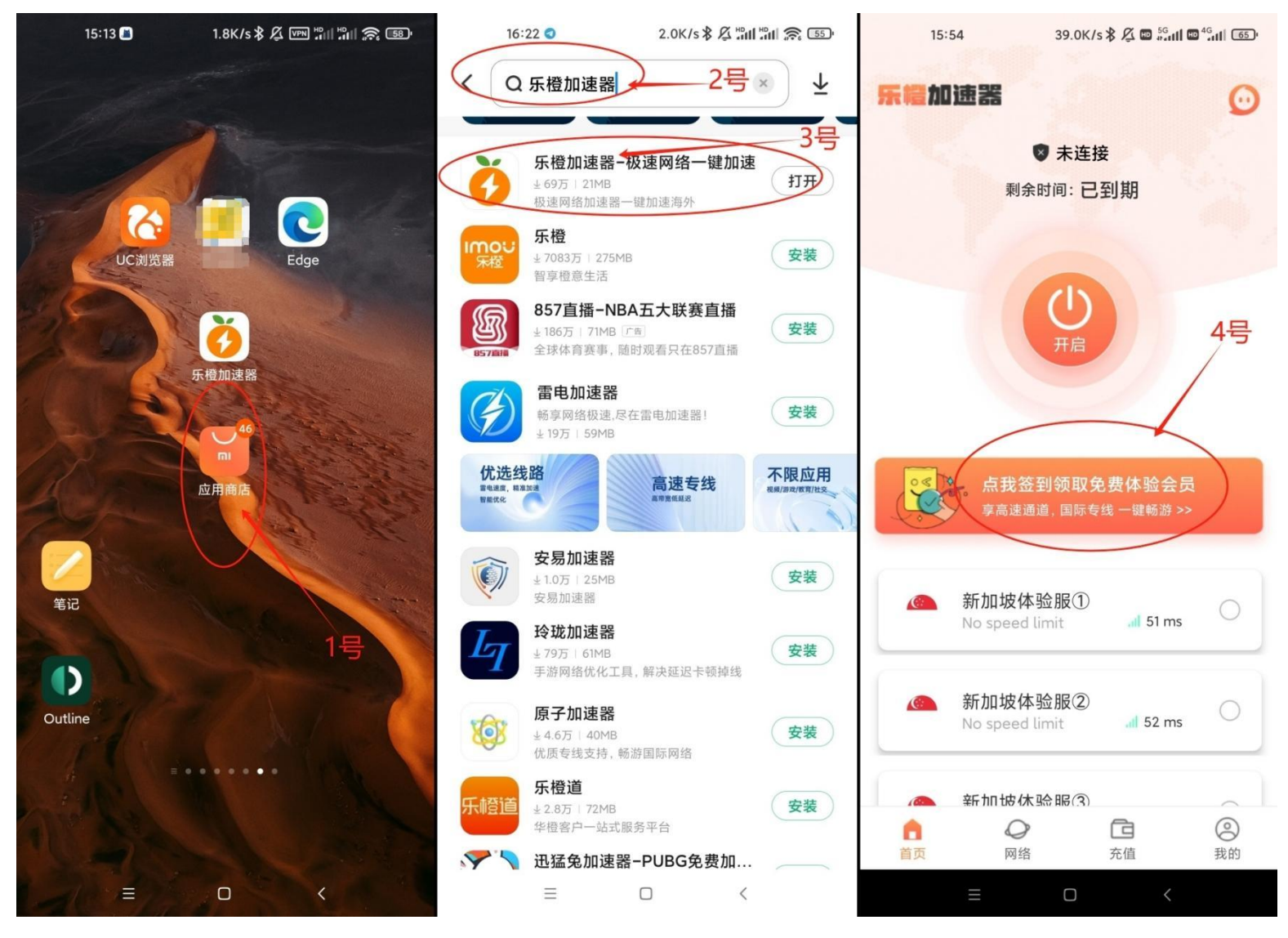

2、登录加速器,选购自己需要的加速器使用时间 可以手机号一键登录,1号位置 或填写手机号,收验证码登录,2号位置 选购自己需要的加速器使用时间,3号位置

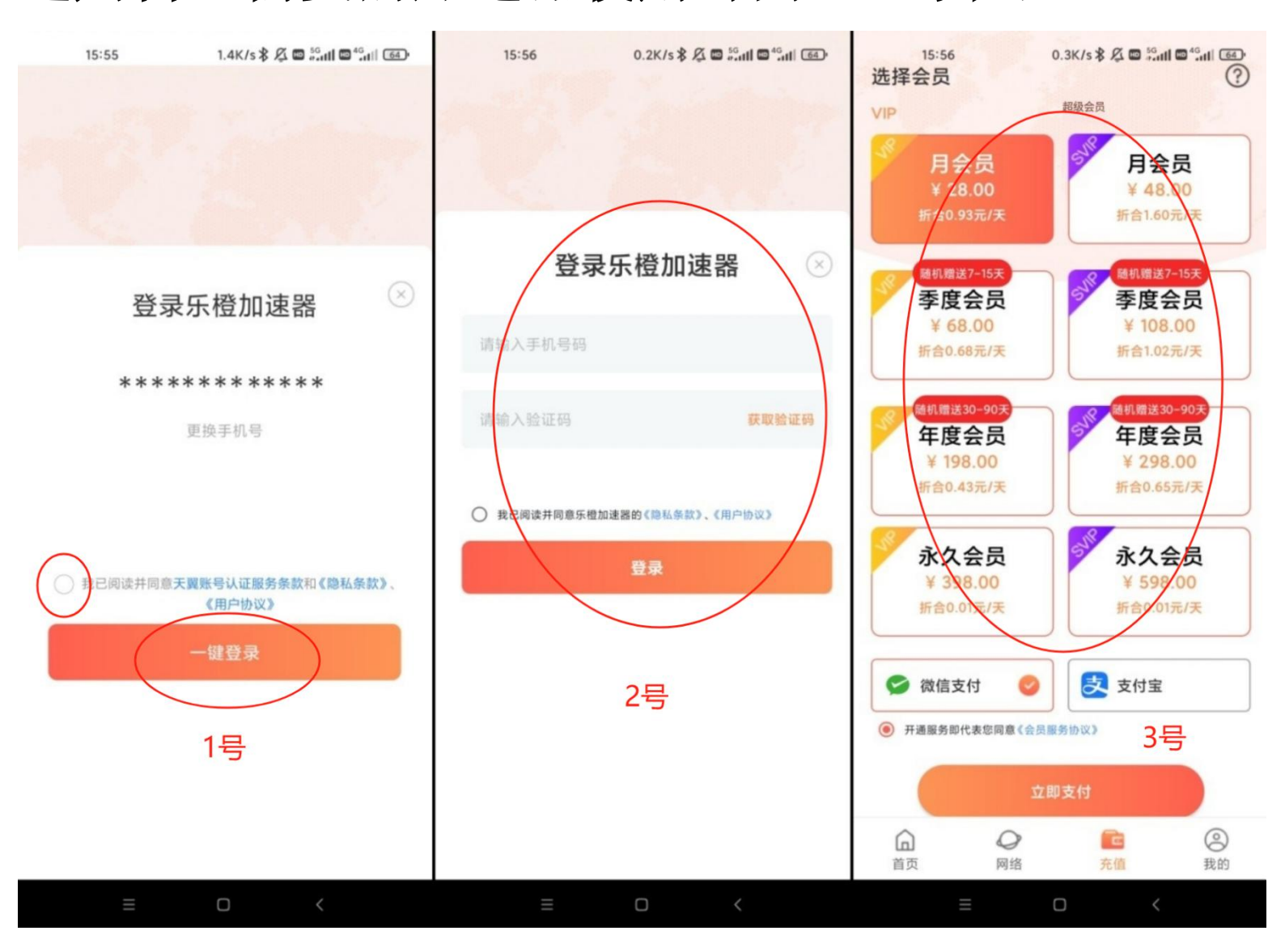

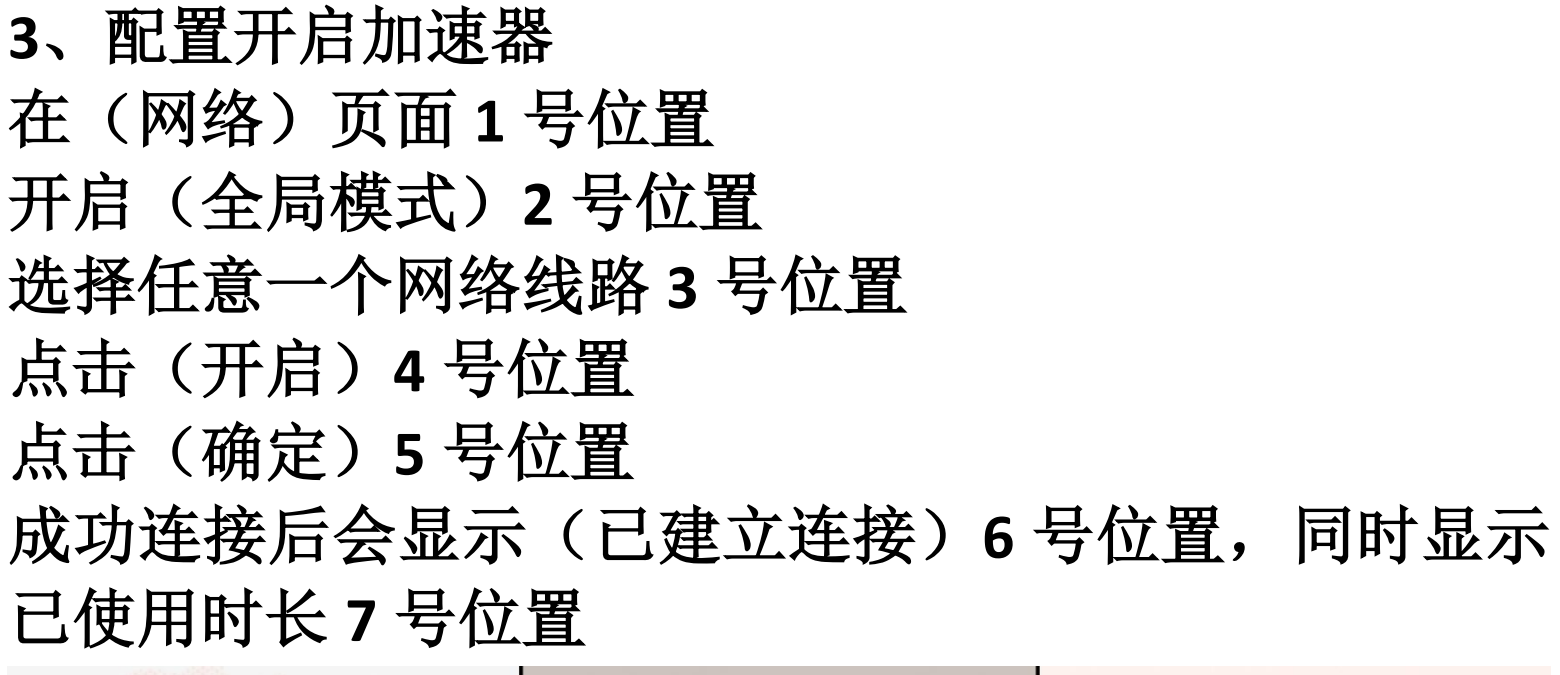

![](_page_3_Picture_1.jpeg)

一、如何关闭 小米手机 的纯净模式,关闭阻碍安装软件的 封闭模式

1.点击已经下载好的(某个)安装包

2.点击(继续安装)

3.点击右上角(设置)按钮,在小米手机上安装任意应用,在安装界面中 点击右上角的设置图标

![](_page_4_Figure_4.jpeg)

4.将这些按钮设置关闭

操作步骤:

4a1.点击(应用安全验证)按钮,1号位置

操作步骤:

4a2.点击(锁屏密码验证)2号位置

**!!!优先把验证方式从(小米账号密码验证)改为(锁屏密码验证)!!!** 不要把验证方式停留在(小米账号密码验证)

4a3.再点击(应用安全验证)3号位置

4a4.点击(验证并关闭)4号位置

4a5.在 5 号图是关闭成功的页面状态,点击左上角 (←) 5 号位置返回应用 设置页面

![](_page_5_Figure_7.jpeg)

4b1.点击(安全守护)1号位置4b2.点击右上角(三点)2号位置4b3.再点击(安全守护设置)3号位置

![](_page_6_Figure_1.jpeg)

4b4.点击右上角(三点)1号位置4b5.再点击(关闭安全防护)2号位置4b6.再点击(验证并关闭)3号位置

![](_page_7_Figure_1.jpeg)

5.任意选择反馈意见的原因,点击(提交反馈)

6.下面是完成所有操作步骤后呈现的(设置)页面的状态,

提示-完成(乐橙加速器) app 软件安装全操作步骤可以网络加速,可以长期稳定的 打开各个交易平台的国际官网

![](_page_8_Figure_3.jpeg)

### 三、微信服务号注册 QQ 邮箱教程

微信注册邮箱并绑定查看邮件教程

1. 打开微信, 点页面最上面的搜索"qq 邮箱" 选择 QQ 邮箱

| Q qq邮箱   | 8 | 取消 |
|----------|---|----|
| 功能       |   |    |
| ✓ QQ邮箱提醒 |   |    |
| 关注的服务号   |   |    |
| QQ邮箱 ♥   |   |    |

## 2. 选择关注服务号

![](_page_10_Figure_1.jpeg)

3. 关注之后直接跳到如下页面/选择发消息给 QQ 邮箱服务号, 选择快捷入口-注册邮箱

| 注册邮箱 🖉  |        |        |
|---------|--------|--------|
| 下载APP ∅ |        |        |
| 快捷入口 =  | 特色功能 ■ | 历史消息 🗉 |

4. 填写您想注册的邮箱名字,也可以选择如下推荐的名字

| <b>注册新邮箱</b><br>创建账号并绑定手机即可完成注册   |            |  |  |  |
|-----------------------------------|------------|--|--|--|
| 字母开头, 3-18个字符                     | @qq.com 🔻  |  |  |  |
| 推荐账号: green ******<br>green_***** | green***** |  |  |  |

## 5. 如邮箱账号已存在,请更换其他邮箱名

| <b>注册新邮箱</b><br>创建账号并绑定手机即可完成注册 |             |  |
|---------------------------------|-------------|--|
| *****                           | × @qq.com • |  |
| 邮箱账号已存在,请尝试其它                   | 3           |  |
| ✓ 同意《QQ邮箱服务条                    | 款》《隐私政策》    |  |
| 下一步                             | ŧ           |  |

6. 下一步完成之后需要绑定您的手机号码,输入您的手机号码,点获取验证码

|     | 绑定手机号码<br><sup>绑定到</sup> *******@qq.com |
|-----|-----------------------------------------|
| +86 | 输入手机号                                   |
|     | 获取验证码                                   |

## 7. 按照屏幕提示,完成安全验证。

![](_page_12_Picture_1.jpeg)

8. 验证码会发送至您输入的手机号码,请在规定时间内输入 正确的验证码

![](_page_12_Picture_3.jpeg)

### 9. 至此邮箱注册完成

![](_page_13_Picture_1.jpeg)

## 10. 在微信搜索栏搜索"QQ邮箱提醒"

| 〇 qq邮箱 | ۲ | 取消 |
|--------|---|----|
| 功能     |   |    |
| QQ邮箱提醒 |   |    |

# 11. 点击确定

![](_page_13_Picture_5.jpeg)

## 12. 您绑定的邮箱信息,如下:

![](_page_14_Picture_1.jpeg)

#### 微信注册邮箱其他问题

1. 登录问题: 使用 QQ 邮箱注册的微信邮箱账号可以在哪些地方登录? 手机端登录: 您可以使用 QQ 邮箱 App 登录,也可以通过微信快捷授权进行登录。 网页端登录: 打开 QQ 邮箱网页端,通过微信扫码进入 QQ 邮箱。

密码设置: 在微信(QQ 邮箱)公众号里注册的 QQ 邮箱是否能设置登录密码?
目前该邮箱使用"绑定手机号+微信快捷登录"的方式,不支持单独设置密码。

问题:有没有更多其他的教程 回答:此内容由红太阳社区编辑,目前只有一个 telegram 频道,有内容就会放在里面 红太阳社区频道链接: <u>https://t.me/hongtaiyang3</u>